# *(esi)* ESI eSIP Evolution Series™ e-Series Server

# Call Center Solution Guide

Make it simple for your call center agents and supervisors to deliver greater customer experience. This guide aims to help you do just that.

# Table of Contents

| ESI Call Center Solution                | 2  |
|-----------------------------------------|----|
| Call Center Overview                    | 2  |
| Call Center Setup                       | 3  |
| Set up Queue Managers                   | 3  |
| Customize Queue Notification            | 3  |
| Grant Queue Panel Permissions           | 4  |
| Set up Service Level Agreement (SLA)    | 4  |
| Call Center Reports                     | 5  |
| Call Center Reports Overview            | 5  |
| Queue Performance reports               | 6  |
| Queue AVG Waiting & Talking Time Report | 6  |
| Queue Performance Report                | 7  |
| Queue Performance Activity Report       | 10 |
| Queue Callback Summary Report           | 13 |
| Queue Callback Activity Report          | 14 |
| Satisfaction Survey Report              | 15 |
| Satisfaction Survey Details Report      | 16 |
| Agent Performance Reports               | 18 |
| Agent Login Activity Report             | 18 |
| Agent Pause Activity Report             | 19 |
| Agent Missed Call Activity Report       | 20 |
| Agent Performance Report                | 21 |
| Agent Call Summary Report               | 24 |

# **ESI Call Center Solution**

# Call Center Overview

### What is the ESI Call Center Solution

ESI eSIP e-Series Server introduces an inbound call center solution to improve agent efficiency, responsiveness, and customer satisfaction for SMEs running service centers.

ESI Call Center provides a powerful console for manager and agents to handle queue calls. Call Center Console is a web-based utility integrated with eMobile Web Client, including a customizable Wallboard for proactive tracking of 16 key performance metrics, and a switchboard-type Queue Panel for real-time monitoring & control of queue activities.

### Highlight

- Real-time metrics on Wallboard: Display a range of call center metrics and KPIs that allow queue managers to monitor and optimize performance, and spot emerging trends in a central location.
- Switchboard-type Queue Panel: Show the call metrics and agents' performance in real time, and offer a comprehensive view on activity of call that allows manager and agents to handle queue calls.
- SLA for performance measurement: Consistent delivering service that meets or exceeds the expectations set out in the SLA.
- Insightful Call Center reports: Real-time and historical reports that help system administrator to track queue performance indicators, and assess agent performance.

### Steps to set up Call Center

- Create a queue.
- Set up Call Center.
  - **Manage queue managers**: Set one or more extension users as queue managers. The queue managers can receive queue notifications by email.
  - Customize queue notification: Send email notifications to queue manager when a queue call is missed, abandoned, or the service level agreement reaches the alarm threshold.
  - **Grant queue panel permissions**: Grant permissions respectively for queue manager and agents.
  - Set up Service Level Agreement (SLA): Define a certain level of service for a queue.
- Manage Call Center report: View and schedule Call Center reports.

# Call Center Setup

# Set up Queue Managers

With call center service activated, you can set any extension as queue manager. A queue manager does not need to be a queue agent. This topic describes how to set queue managers.

Procedure

- Log in to ESI eSIP e-Series Web portal, go to **Call Features > Queue**, edit the desired queue.
- Click Members tab.
- In the Queue Managers section, manage the queue managers:
  - **To add queue managers**: Select the desired extensions from the **Available** box to the **Selected** box.
  - **To delete queue managers**: Select the desired extensions from the **Selected** box to the **Available** box.
- Click Save and Apply.

# **Customize Queue Notification**

With call center service activated, the system sends email notifications to queue managers when a queue call is missed or abandoned, or when the service level agreement reaches the alarm threshold. This topic describes how to customize these notifications.

Prerequisites

- Make sure there is a valid email address assigned to queue manager's extension.
- Make sure system email works.

### Procedure

- Log in to ESI eSIP e-Series Web portal, go to Call Features > Queue, edit the desired queue.
- Click Members tab.
- Select the checkbox of notification option according your needs.
  - **Notify Manager when a queue call is missed**: Send an email to manager when a queue call is missed.
  - **Notify Manager when a queue call is abandoned**: Send an email to manager when a queue call is abandoned.
  - **Notify Manager when the SLA is lower than its alarm threshold**: Send an email to manager when the SLA alarm threshold is reached.
  - Notify Manager when a callback request is made: Send an email to manager when a callback request is made.
  - Notify Manager when a callback failed: Send an email to manager when a callback has failed.
- Click Save and Apply.

# **Grant Queue Panel Permissions**

With call center service activated, you can decide what the queue managers and agents can do on Queue Panel, and grant the Queue Panel permissions for queue manager and agents respectively. This topic describes how to grant permissions for queue manager and agents.

### **Queue Panel permissions**

| Permission                                                                 | Manager | Agents |
|----------------------------------------------------------------------------|---------|--------|
| Switch agents' Status                                                      |         | ×      |
| Call monitoring operations (Listen, Whisper, Barge In)                     |         | ×      |
| Switch agent's recording status                                            |         | ×      |
| Call distribution management (Redirect, Transfer, Drag and Drop operation) |         |        |
| Allow for picking up or hanging up agents' calls                           |         |        |
| Call parking operation                                                     |         |        |

### Grant permissions for queue managers

- Log in to ESI eSIP e-Series Web portal, go to **Call Features > Queue**, edit the desired queue.
- Click Queue Panel Permissions tab.
- In the Manager section, select the checkboxes of permissions according to your needs.
- Click **Save** and **Apply**.

### Grant permissions for agents

- Log in to ESI eSIP e-Series Web portal, go to Call Features > Queue, edit the desired queue.
- Click Queue Panel Permissions tab.
- In the **Agents** section, select the checkboxes of permissions according to your needs.
- Click **Save** and **Apply**.

# Set up Service Level Agreement (SLA)

With call center service activated, you can set up service level agreement for a queue. This topic describes what is service level agreement and how to set up service level agreement.

### What is Service Level Agreement (SLA)

Service Level Agreement is a call center performance statistic. It is the goal for how quickly the agent should answer a portion of the customers, and makes sure everyone is working to the same objectives. SLA is expressed as the percentage of conversations answered within a predefined amount of time. Let us suppose that the goal is to answer 80% of calls within 20 seconds. If the measurement is less than 80%, the manager knows they are outside their target Service Level.

The calculated formula shows as below:

```
SLA = (Number of calls answered within SLA time / Total calls) * 100%
```

### How to set up Service Level Agreement

You can set a target service level and SLA threshold for each queue, and evaluate the service level periodically.

- Log in to ESI eSIP e-Series Web portal, go to Call Features > Queue, edit the desired queue.
- Click **Preferences** tab.
- In the Service Level Agreement section, edit the SLA according to your needs.
  - SLA Time(s): Enter the maximum amount of time (in seconds) that an agent needs to answer an incoming call.
    - If a caller waits for a duration of time shorter than the SLA Time, the SLA is met.
  - Evaluation Interval(min): Enter the time interval to compare the queue's SLA performance against the alarm threshold so that the system can send a notification email timely.
  - Alarm Threshold(%): Enter the service level threshold for the queue.
  - Click Save and Apply.

# Call Center Reports

# Call Center Reports Overview

ESI eSIP e-Series Server provides a set of predefined reports concerning detailed information about call center performance. This topic describes what you can do with call center report, and the report types.

### What you can do with call center reports

The system automatically generates reports in the format of graphs or charts, and helps you to simplify analysis and extract invaluable data with ease. These reports can be historical and real-time. You can view and schedule reports on demand to evaluate past activities and plan future actions.

### Reports types

We divide reports into two categories: queue performance and agent performance.

- Queue performance reports: The queue performance reports provide insight into the work efficiency of one or more queues over a period of time, and help evaluate the performance of each queue.
  - Queue AVG Waiting & Talking Time
  - Queue Performance
  - Queue Performance Activity
  - Queue Callback Summary
  - Queue Callback Activity
  - Satisfaction Survey
  - Satisfaction Survey Details
- Agent performance reports: The agent performance reports provide insight into the performance of one or more agents, and help evaluate if every agent meets the expectations of your call center over a period of time.
  - Agent Login Activity
  - Agent Pause Activity
  - Agent Missed Call Activity
  - Agent Performance
  - Agent Call Summary

# Queue Performance reports

# **Queue AVG Waiting & Talking Time Report**

Queue AVG Waiting & Talking Time report provides granular insights into the hourly, daily, and monthly breakdown of the average amount of time that callers wait in a queue, and the average amount of time that queue agents spend in talking with callers. This topic intro- duces how to access the report and explains the key metrics in detail.

Access Queue AVG Waiting & Talking Time report Log in to PBX web portal, go to Reports and Recordings > Call Reports. In the Report Type drop-down list, select Queue AVG Waiting & Talking Time.

| eport Type       |                   |   |
|------------------|-------------------|---|
| Queue AVG Waitir | ng & Talking Time | ~ |
| DID/Outbound Ca  | ller ID Activity  |   |
| IVR Report       |                   |   |
| Queue AVG Waitii | ng & Talking Time |   |
| Queue Performan  | се                |   |
| Queue Performan  | ce Activity       |   |
| Queue Callback S | ummary            |   |
| Oueue Callback A | ctivity           |   |

Filter data by system time and queue(s).

| Call Reports      | Scheduled Reports | Download Scheduled Reports | Rate          |                |        |
|-------------------|-------------------|----------------------------|---------------|----------------|--------|
| Report Type       |                   | Time                       | * Select Date | * Queue        |        |
| Queue AVG Waiting | g & Talking Time  | ∨ By Day                   | ✓ 12/2023     | 6401-Support × | $\sim$ |

A report that meets the filter criteria is displayed on the page, as shown below.

| Queue AVG Wai                                               | ting & Talking Time                                                                                                    |                                                                                 |                                                                                                    |
|-------------------------------------------------------------|----------------------------------------------------------------------------------------------------|---------------------------------------------------------------------------------|----------------------------------------------------------------------------------------------------|
| 50                                                          | AVG Waiting Time (All Calls)                                                                                                    | AVG Waiting Time (Answered Calls)                                               | - Average Talking Time                                                                                                    |
| 50                                                          |                                                                                                    |                                                                                 |                                                                                                    |
| 40                                                          |                                                                                                    |                                                                                 |                                                                                                    |
| 30                                                          |                                                                                                    |                                                                                 |                                                                                                    |
| 20                                                          |                                                                                                    |                                                                                 |                                                                                                    |
| 10<br>Dec. <sup>1</sup> Dec. <sup>2</sup> Dec. <sup>2</sup> | " Dec <sup>4</sup> Dec <sup>5</sup> Dec <sup>6</sup> Dec <sup>7</sup> Dec <sup>8</sup> Dec <sup>9</sup> Dec <sup>10</sup> Dec <sup>11</sup> De | c. 12 per. 13 per. 14 per. 15 per. 16 per. 17 per. 18 per. 19 per. 20 per. 21 p | er <sup>12</sup> per <sup>13</sup> per <sup>24</sup> per <sup>15</sup> per <sup>16</sup> per <sup>21</sup> per <sup>18</sup> per <sup>30</sup> |
| Date                                                        | AVG Waiting Time (All Calls)                                                                                                    | AVG Waiting Time (Answered Calls)                                               | Average Talking Time                                                                                                    |
| Dec. 21                                                     | 00:00:06                                                                                                    | 00:00:06                                                                        | 00:00:09                                                                                                    |
| Dec. 22                                                     | 00:00:06                                                                                                    | 00:00:05                                                                        | 00:00:08                                                                                                    |
| Dec. 27                                                     | 00:00:07                                                                                                    | 00:00:08                                                                        | 00:00:58                                                                                                    |
| Total                                                       | 00:00:06                                                                                                    | 00:00:06                                                                        | 00:00:20                                                                                                    |

Report details

The key metrics for Queue AVG Waiting & Talking Time report is shown below.

| Metric                               | Description                                                                                                    |
|--------------------------------------|----------------------------------------------------------------------------------------------------|
| AVG Waiting Time<br>(All Calls)      | The average amount of time that all inbound calls had been waiting in the queue, regardless of whether they were answered or not. <i>Formula: (Total Ring Duration + Retry Interval) / Total Calls</i>              |
| AVG Waiting Time<br>(Answered Calls) | The average amount of time that the answered calls had been waiting in<br>the queue before being answered by agents.<br>Formula: (Total Ring Duration of Answered Calls + Retry Interval) / Total<br>Answered Calls |
| Average Talking<br>Time              | The average amount of time that agents spent talking to callers.<br>Formula: Total Talking Time / Total Answered Calls                                                                                              |

# **Queue Performance Report**

Queue Performance report provides a quick overview of call queue performance and granular insights into queue calls. This topic introduces how to access the report and explains the key metrics in detail.

Access Queue Performance report

Log in to PBX web portal, go to Reports and Recordings > Call Reports. In the Report Type drop-down list, select Queue Performance.

| Call Reports      | Scheduled Reports |   |
|-------------------|-------------------|---|
| Report Type       |                   |   |
| Queue Performan   | ce ^              |   |
| PBX Call Activity |                   |   |
| DID/Outbound Ca   | ller ID Activity  |   |
| IVR Report        | -                 |   |
| Queue AVG Waitin  | ng & Talking Time | , |
| Queue Performan   | ice               |   |
| Queue Performan   | ce Activity       |   |
| Queue Callback S  | ummary            |   |
|                   |                   |   |

Filter data by system time, queue(s), call abandonment time, or talk duration.

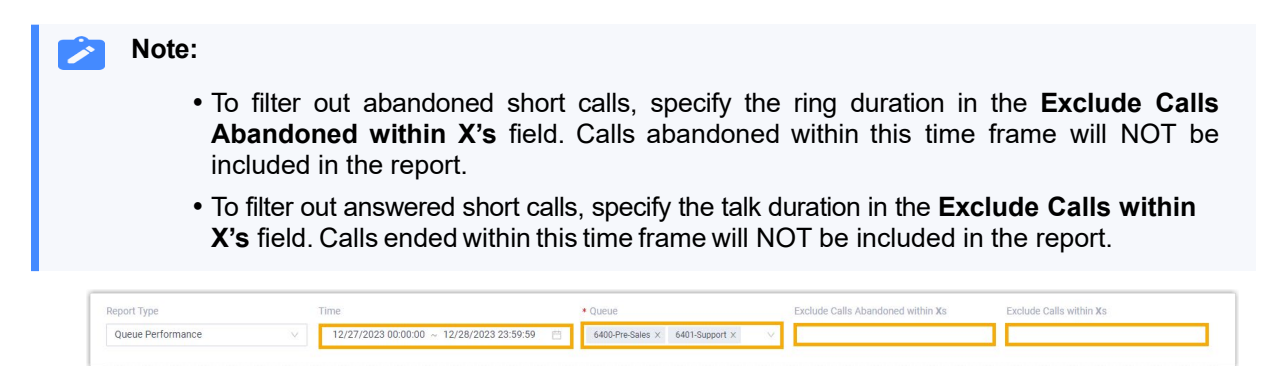

A report that meets the filter criteria is displayed on the page, as shown below.

| Queue  | e Tota  | l Calls | Answered | Missed | Abandoned | AVG Handle Time | AVG Waiting Time (Answered Calls) | AVG Waiting Time (All Calls) | Max Waiting Time (All Calls) | Average Talking Time | AVG Hold Time | Answered | Details |
|--------|---------|---------|----------|--------|-----------|-----------------|-----------------------------------|------------------------------|------------------------------|----------------------|---------------|----------|---------|
| Pre-Sa | iles 13 |         | 5        | 4      | 4         | 00:00:57        | 00:00:11                          | 00:00:23                     | 00:01:42                     | 00:00:45             | 00:00:00      | 38.46%   | R       |
| Suppo  | irt 6   |         | 4        | 0      | 2         | 00:01:06        | 00:00:08                          | 00:00:07                     | 00:00:15                     | 00:00:58             | 00:00:00      | 66.67%   | R       |
| Total  | 19      |         | 9        | 4      | 6         |                 |                                   |                              |                              |                      |               |          |         |

Report details We take the above report as an example to introduce the key metrics for Queue Performance report.

# Metrics for queue

| Queue  | Total Calls | Answered | Missed | Abandoned | AVG Handle Time | AVG Waiting Time (Answered Calls) | AVG Waiting Time (All Calls) | Max Waiting Time (All Calls) | Average Talking Time | AVG Hold Time | Answered Rate | Missed Rate | Abando | Details |
|--------|-------------|----------|--------|-----------|-----------------|-----------------------------------|------------------------------|------------------------------|----------------------|---------------|---------------|-------------|--------|---------|
| Pre-Sa | es 13       | 5        | 4      | 4         | 00:00:57        | 00:00:11                          | 00:00:23                     | 00:01:42                     | 00:00:45             | 00:00:00      | 38.46%        | 30.77%      | 30.77% | R       |
| Suppo  | t 6         | 4        | 0      | 2         | 00:01:06        | 00:00:08                          | 00:00:07                     | 00:00:15                     | 00:00:58             | 00:00:00      | 66.67%        | 0%          | 33.33% | R       |
| Total  | 19          | 9        | 4      | 6         |                 |                                   |                              |                              |                      |               |               |             |        |         |

| Metric           | Description                                                                                |
|------------------|--------------------------------------------------------------------------------------------|
| Total Calls      | The total number of calls that the queue received.                                         |
| Answered         | The total number of calls that the queue answered.                                         |
|                  | The total number of calls that the queue missed.                                           |
|                  | Note: A missed queue call includes, but is not limited to the following scenarios:         |
| Missad           | • A call exits the queue when the number of Maximum Callers is reached.                    |
| wissed           | <ul> <li>A call exits the queue when the Maximum Waiting Time is reached.</li> </ul>       |
|                  | <ul> <li>A call is assigned to another queue or extension by the queue manager.</li> </ul> |
|                  | • A caller presses a key to exit the queue and be routed to another destination.           |
| Abandoned        | The total number of calls that the callers abandoned.                                      |
|                  | The average amount of time that agents spent handling customer calls.                      |
| Avg Handle Time  | Formula: (Total Ring Duration of Answered Calls + Total Talk Duration of                   |
|                  | Answered Calls) / Total Answered Calls                                                     |
|                  | The average amount of time that the answered calls had been waiting in the                 |
| Avg Wait Time    | queue before being answered by agents.                                                     |
| (Answered Calls) | Formula: (Total Ring Duration of Answered Calls + Retry Interval) / Total                  |
|                  | Answered Calls                                                                             |
| Ava Wait Time    | The average amount of time that all inbound calls had been waiting in the queue,           |
| (All Calls)      | regardless of whether they were answered or not.                                           |
|                  | Formula: (Total Ring Duration + Retry Interval) / Total Calls                              |
| Max Wait Time    | The maximum amount of time that callers waited in the queue, regardless of                 |
| (All Calls)      | whether the calls were answered or not.                                                    |
| Ava Talk Time    | The average amount of time that agents spent talking to callers.                           |
|                  | Formula: Total Talking Time / Total Answered Calls                                         |
| Ava Hold Time    | The average amount of time that calls were held.                                           |
|                  | Formula: Total Hold Duration / Total Answered Calls                                        |
| Answered Rate    | The percentage of answered calls in relation to the total received calls.                  |
|                  | Formula: (Total Answered Calls / Total Calls) * 100%                                       |
| Missed Rate      | The percentage of missed calls in relation to the total received calls.                    |
|                  | Formula: (Total Missed Calls / Total Calls) * 100%                                         |
| Abandon Rate     | The percentage of abandoned calls in relation to the total received calls.                 |
|                  | Formula: (Total Abandoned Calls / Total Calls) * 100%                                      |
|                  | The Service Level Agreement (SLA) for the queue. SLA is the percentage of                  |
| SLA              | conversations answered within a predefined amount of time.                                 |
|                  | Formula: (The Number of Calls Answered within SLA Time) / Total Calls) * 100%              |

# Metrics for queue call

|             |         | ID                  | Time                | Call From              | Agent                | Statu | Reason                            | 3              |               | n Xs        |          |
|-------------|---------|---------------------|---------------------|------------------------|----------------------|-------|-----------------------------------|----------------|---------------|-------------|----------|
| ueue Perfor | rmance  | 20231228112341139C1 | 12/28/2023 11:23:40 | Terrell Smith<15880123 | NONE                 | Mis   | Queue Pre-Sales<6400> connected   |                |               |             |          |
| Download    | 0       | 20231228112143CFAB9 | 12/28/2023 11:21:42 | Terrell Smith<15880123 | NONE                 | Mis   | Redirected to Naomi Nichols<2006> |                |               |             |          |
|             |         | 202312281119374A622 | 12/28/2023 11:19:36 | Terrell Smith<15880123 | NONE                 | Mis   | Queue Pre-Sales<6400> timed out,  |                |               |             |          |
| Queue       | Total C | 20231228111843CAB2A | 12/28/2023 11:18:42 | Terrell Smith<15880123 | NONE                 | Mis   | Queue Pre-Sales<6400> hung up     | e Talking Time | AVG Hold Time | Answered    | Details  |
| Pre-Sales   | 13      | 2023122811183646847 | 12/28/2023 11:18:35 | Terrell Smith<15880123 | NONE                 | Aba   | Terrell Smith<15880123456> hung   | <b>*</b>       |               | <b>3.45</b> |          |
| Support     | 6       | 20231228111831094CD | 12/28/2023 11:18:30 | Terrell Smith<15880123 | NONE                 | Aba   | Terrell Smith<15880123456> hung   | 58             | 00:00:00      | 66.67%      | R        |
| Total       | 19      | 20231228111500BE662 | 12/28/2023 11:14:59 | Terrell Smith<15880123 | NONE                 | Aba   | Terrell Smith<15880123456> hung   |                |               |             |          |
|             |         | 202312281113224A9C2 | 12/28/2023 11:13:21 | Terrell Smith<15880123 | Carmen Gordon test<  | Ans   | Queue Pre-Sales<6400> connected   | 0              | Total :3 ⊰    | 1 >         | 20 / pag |
|             |         | 20231228111207D8D88 | 12/28/2023 11:12:06 | Terrell Smith<15880123 | Naomi Nichols<2006>  | Ans   | Queue Pre-Sales<6400> connected   |                |               |             |          |
|             |         | 20231228111051211AA | 12/28/2023 11:10:50 | Terrell Smith<15880123 | Ashley Gardner<2007> | Ans   | Queue Pre-Sales<6400> connected   |                |               |             |          |
|             |         |                     |                     |                        | Total :12 < 1        | 2     | > 10 / page v Go to               |                |               |             |          |

| Metric        | Description                                                                                                    |
|---------------|----------------------------------------------------------------------------------------------------|
| ID            | A unique ID for the call.                                                                                                    |
| Time          | When the call was received.                                                                                                    |
| Call From     | The number and the name of the Caller.                                                                                                    |
| Agent         | The Agent who answered the call.                                                                                                    |
|               | Note: If the call is not answered, <b>None</b> is displayed.                                                                                                    |
| Status        | <ul> <li>Call status.</li> <li>Answered</li> <li>Abandoned</li> <li>Missed</li> </ul>                                                                                                    |
| Ring Duration | For answered calls, this indicates the time between the call started and the call was answered.<br>For abandoned or missed calls, this indicates the time between the call started and the call disconnected. |
| Talk Duration | The time between the call answered and the call ended.                                                                                                    |
| Hold Duration | The total amount of time that the call was held.                                                                                                    |
| Reason        | The reason why the call was not answered by the agent or why the call ended.                                                                                                    |

# **Queue Performance Activity Report**

Queue Performance Activity report provides granular insights into the hourly, daily, and monthly breakdown of call queue performance and queue calls. This topic introduces how to access the report and explains the key metrics in detail.

Access Queue Performance Activity report Log in to PBX web portal, go to Reports and Recordings > Call Reports. In the Report Type drop-down list, select Queue Performance Activity.

| Activity                         | ^                                                                  |  |  |  |  |  |  |
|----------------------------------|--------------------------------------------------------------------|--|--|--|--|--|--|
| Queue AVG Waiting & Talking Time |                                                                    |  |  |  |  |  |  |
|                                  |                                                                    |  |  |  |  |  |  |
| Activity                         |                                                                    |  |  |  |  |  |  |
| imary                            |                                                                    |  |  |  |  |  |  |
| Queue Callback Activity          |                                                                    |  |  |  |  |  |  |
| Satisfaction Survey              |                                                                    |  |  |  |  |  |  |
| Details                          |                                                                    |  |  |  |  |  |  |
|                                  | Activity<br>& Talking Time<br>Activity<br>Imary<br>vity<br>Details |  |  |  |  |  |  |

Filter data by system time, queue(s), or call abandonment time.

# Note:

To filter out abandoned short calls, specify the ring duration in the **Exclude Calls Abandoned within X's** field. Calls abandoned within this time frame will NOT be included in the report.

| Report Type                | Time       | * Select Date | * Queue          | Exclude Calls Abandoned within Xs |
|----------------------------|------------|---------------|------------------|-----------------------------------|
| Queue Performance Activity | ✓ By Day ✓ | 12/2023 📋     | 6401-Support × V |                                   |

A report that meets the filter criteria is displayed on the page, as shown below.

| Date  | Total Calls | Answered | Missed | Abandoned | AVG Handle Time | AVG Waiting Time (Answered Calls) | AVG Waiting Time (All Calls) | Max Waiting Time (All Calls) | Average Talking Time | AVG Hold Time | Answered Rate | Mi: D | Details |
|-------|-------------|----------|--------|-----------|-----------------|-----------------------------------|------------------------------|------------------------------|----------------------|---------------|---------------|-------|---------|
| Dec.  | 18          | 5        | 1      | 2         | 00:00:15        | 00:00:06                          | 00:00:06                     | 00:00:11                     | 00:00:09             | 00:00:00      | 62.5%         | 12    | R       |
| Dec.  | 2 9         | 7        | 0      | 2         | 00:00:13        | 00:00:05                          | 00:00:06                     | 00:00:12                     | 00:00:08             | 00:00:00      | 77.78%        | 0%    | R       |
| Dec.  | 7 6         | 4        | 0      | 2         | 00:01:06        | 00:00:08                          | 00:00:07                     | 00:00:15                     | 00:00:58             | 00:00:00      | 66.67%        | 0%    | R       |
| Total | 23          | 16       | 1      | 6         | 00:00:27        | 00:00:06                          | 00:00:06                     | 00:00:15                     | 00:00:20             | 00:00:00      | 69.57%        | 4.3   |         |

Report details We take the above report as an example to introduce the key metrics for Queue Performance Activity report.

Metrics for queue

| ĺ | Date    | Total Calls | Answered | Missed | Abandoned | AVG Handle Time | AVG Waiting Time (Answered Calls) | AVG Waiting Time (All Calls) | Max Waiting Time (All Calls) | Average Talking Time | AVG Hold Time | Answered Rate | Mi: Det | ails |
|---|---------|-------------|----------|--------|-----------|-----------------|-----------------------------------|------------------------------|------------------------------|----------------------|---------------|---------------|---------|------|
|   | Dec. 21 | 8           | 5        | 1      | 2         | 00:00:15        | 00:00:06                          | 00:00:06                     | 00:00:11                     | 00:00:09             | 00:00:00      | 62.5%         | 12. 🐼   |      |
|   | Dec. 22 | 9           | 7        | 0      | 2         | 00:00:13        | 00:00:05                          | 00:00:06                     | 00:00:12                     | 00:00:08             | 00:00:00      | 77.78%        | 0% 🐼    |      |
|   | Dec. 27 | 6           | 4        | 0      | 2         | 00:01:06        | 00:00:08                          | 00:00:07                     | 00:00:15                     | 00:00:58             | 00:00:00      | 66.67%        | 0% 💽    |      |
|   | Total   | 23          | 16       | 1      | 6         | 00:00:27        | 00:00:06                          | 00:00:06                     | 00:00:15                     | 00:00:20             | 00:00:00      | 69.57%        | 4.3     |      |

| Metric                       | Description                                                                                                    |
|------------------------------|----------------------------------------------------------------------------------------------------|
| Avg Wait Time                | The average amount of time that the answered calls had been waiting in the queue before being answered by agents.                    |
| (Answered Calls)             | Formula: (Total Ring Duration of Answered Calls + Retry Interval) / Total<br>Answered Calls                                          |
| Avg Wait Time<br>(All Calls) | The average amount of time that all inbound calls had been waiting in the queue, regardless of whether they were answered or not.    |
|                              | Formula: (Total Ring Duration + Retry Interval) / Total Calls                                                                        |
| Max Wait Time<br>(All Calls) | The maximum amount of time that callers waited in the queue, regardless of whether the calls were answered or not.                   |
| Ava Talk Timo                | The average amount of time that agents spent talking to callers.                                                                     |
|                              | Formula: Total Talking Time / Total Answered Calls                                                                                   |
|                              | The average amount of time that calls were held.                                                                                     |
| Avg Hold Time                | Formula: Total Hold Duration / Total Answered Calls                                                                                  |
| Answord Pata                 | The percentage of answered calls in relation to the total received calls.                                                            |
| Answered Nate                | Formula: (Total Answered Calls / Total Calls) * 100%                                                                                 |
| Missed Bata                  | The percentage of missed calls in relation to the total received calls.                                                              |
| MISSEU Rate                  | Formula: (Total Missed Calls / Total Calls) * 100%                                                                                   |
| Abandan Bata                 | The percentage of abandoned calls in relation to the total received calls.                                                           |
| Abandon Rate                 | Formula: (Total Abandoned Calls / Total Calls) * 100%                                                                                |
| 01.4                         | The Service Level Agreement (SLA) for the queue. SLA is the percentage of conversations answered within a predefined amount of time. |
| JLA                          | Formula: (The Number of Calls Answered within SLA Time) / Total Calls) * 100%                                                        |

# Metrics for queue call

| Queue Performance / | Dec. 27 Details     |                     |                        |         | X                                  |              |               |               |             |
|---------------------|---------------------|---------------------|------------------------|---------|------------------------------------|--------------|---------------|---------------|-------------|
| Download            | ID                  | Time                | Call From              | Queue   | Ar Reason                          |              |               |               |             |
|                     | 2023122713114407444 | 12/27/2023 13:11:44 | Terrell Smith<15880123 | Support | T∉ Queue Support<6401> connected   |              |               |               |             |
| Date Total Cal      | 20231227131015FD39B | 12/27/2023 13:10:14 | Terrell Smith<15880123 | Support | Tr Queue Support<6401> connected   | Talking Time | AVG Hold Time | Answered Rate | Mi: Deta    |
| Dec. 21 8           | 20231227130839F4B31 | 12/27/2023 13:08:38 | Terrell Smith<15880123 | Support | Pf Queue Support<6401> connected   |              | 00:00:00      | 62.5%         | 12 😨        |
| Dec. 22 9           | 20231227130828018BD | 12/27/2023 13:08:27 | Terrell Smith<15880123 | Support | N: Terrell Smith<15880123456> hung |              | 00:00:00      | 77.78%        | 0% 🖾        |
| Dec. 27 6           | 20231227130745FCE1D | 12/27/2023 13:07:44 | Terrell Smith<15880123 | Support | N: Terrell Smith<15880123456> hung | <b></b>      |               | .05.07%       | ctt 🛃       |
| Total 23            | 20231227130553D15DE | 12/27/2023 13:05:52 | Terrell Smith<15880123 | Support | Pi Queue Support<6401> connected   | 1            | 00:00:00      | 69.57%        | 4.3         |
|                     |                     |                     |                        |         | Total of the second second         | 0            | Total :4 🧹    |               | 20 / page i |

| Metric        | Description                                                                  |  |  |  |  |  |
|---------------|------------------------------------------------------------------------------|--|--|--|--|--|
| ID            | A unique ID for the call.                                                    |  |  |  |  |  |
| Time          | When the call was received                                                   |  |  |  |  |  |
| Call From     | The number and the name of the caller.                                       |  |  |  |  |  |
| Queue         | The queue that received the call.                                            |  |  |  |  |  |
|               | The agent who answered the call.                                             |  |  |  |  |  |
| Agent         | Note: if the call was not answered, <b>None</b> is displayed.                |  |  |  |  |  |
|               | Call status.                                                                 |  |  |  |  |  |
| Otatura       | Answered                                                                     |  |  |  |  |  |
| Status        | Abandoned                                                                    |  |  |  |  |  |
|               | • Missed                                                                     |  |  |  |  |  |
|               | For answered calls, this indicates the time between the call started and the |  |  |  |  |  |
| Ring Duration | call was answered.                                                           |  |  |  |  |  |
|               | For abandoned or missed calls, this indicates the time between the call      |  |  |  |  |  |
|               | started and the call disconnected.                                           |  |  |  |  |  |
| Talk Duration | The time between the call answered and the call ended.                       |  |  |  |  |  |
| Hold Duration | The total amount of time that the call was held.                             |  |  |  |  |  |
| Reason        | The reason why the call was not answered by the agent or why the call ended. |  |  |  |  |  |

# **Queue Callback Summary Report**

Queue Callback Summary report provides a quick overview of queue callback statistics. This topic introduces how to access the report and explains the key metrics in detail.

### Prerequisites

You have subscribed to Enterprise Plan or Ultimate Plan.

Access Queue Callback Summary report

Log in to PBX web portal, go to Reports and Recordings > Call Reports. In the Report Type drop-down list, select Queue Callback Summary.

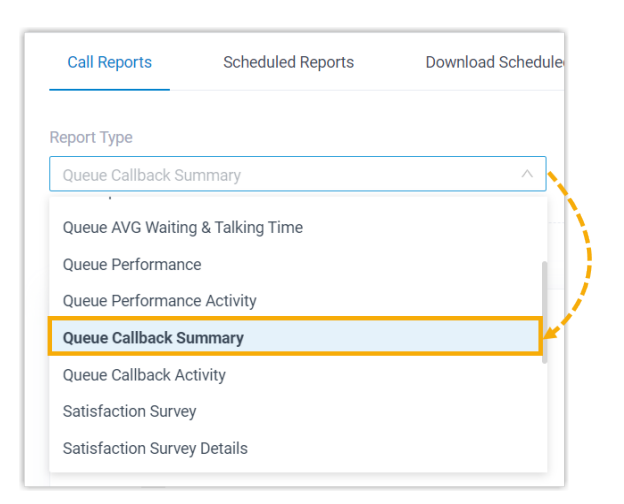

### Filter data by system time and queue(s).

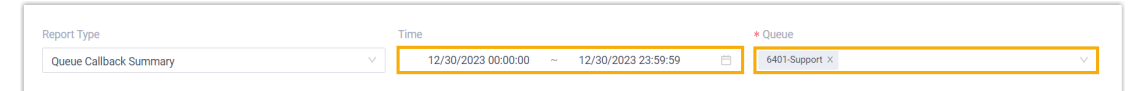

A report that meets the filter criteria is displayed on the page, as shown below.

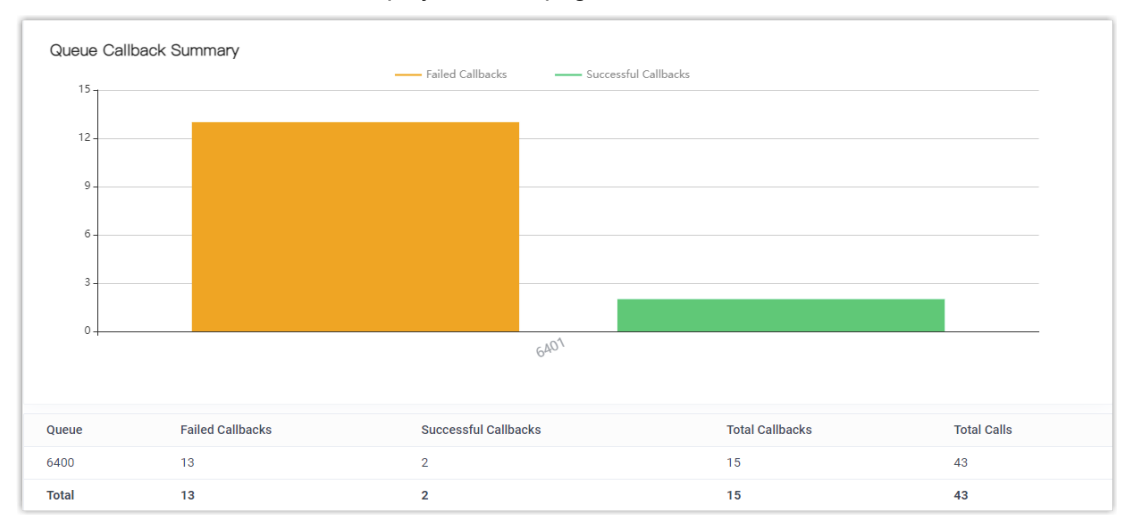

### **Report Details**

The key metrics for Queue Callback Summary report is shown below.

| Metric                  | Description                                                             |
|-------------------------|-------------------------------------------------------------------------|
| Failed Callbacks        | The number of failed callbacks.                                         |
| Successful<br>Callbacks | The number of successful callbacks.                                     |
| Total Callbacks         | The total number of callbacks for which callers requested successfully. |
| Total Calls             | The total number of calls that the queue received                       |

### **Queue Callback Activity Report**

Queue Callback Activity report provides granular insights into queue callback statistics. This topic introduces how to access the report and explains the key metrics in detail.

Prerequisites

You have subscribed to Enterprise Plan or Ultimate Plan.

Access Queue Callback Activity report

Log in to PBX web portal, go to Reports and Recordings > Call Reports. In the Report Type drop-down list, select Queue Callback Activity.

Filter data by system time, queue, or callback result.

| Report Type                    | Time                                      |   | * Queue              | Callback Result |        |
|--------------------------------|-------------------------------------------|---|----------------------|-----------------|--------|
| Queue Callback Activity $\lor$ | 01/07/2022 00:00:00 ~ 01/07/2022 23:59:59 | Ë | 6400-Support_Local v | All             | $\sim$ |

### A report that meets the filter criteria is displayed on the page, as shown below.

| Time                | Call From            | Callback Time       | Callback Number | Waiting Time | Callback Result | Failed Reason           |
|---------------------|----------------------|---------------------|-----------------|--------------|-----------------|-------------------------|
| 01/07/2022 16:43:15 | 6400-test:2000<2000> | 01/07/2022 16:44:25 | 666665          | 00:01:10     | Succeeded       |                         |
| 01/07/2022 16:37:55 | 6400-test:2000<2000> | 01/07/2022 16:39:00 | 99999           | 00:01:05     | Failed          | Customer no answer      |
| 01/07/2022 16:34:28 | 6400-test:2000<2000> | 01/07/2022 16:35:37 | 333333          | 00:01:09     | Failed          | Customer no answer      |
| 01/07/2022 16:08:00 | 6400-test:2000<2000> | 01/07/2022 16:09:48 | 785469          | 00:01:48     | Failed          | Customer no answer      |
| 01/07/2022 15:38:08 | 6400-test:2000<2000> | 01/07/2022 15:41:08 | 999999          | 00:03:00     | Failed          | No available agents     |
| 01/07/2022 15:19:45 | 6400:2000<2000>      | 01/07/2022 15:21:09 | 569875          | 00:01:24     | Failed          | Hang up by the agent    |
| 01/07/2022 15:09:32 | 6400:2000<2000>      | 01/07/2022 15:10:53 | 99999           | 00:01:21     | Succeeded       |                         |
| 01/07/2022 14:16:54 | 6400:2000<2000>      | 01/07/2022 14:21:54 | 66666           | 00:05:00     | Failed          | No available agents     |
| 01/07/2022 14:13:35 | 6400:2000<2000>      | 01/07/2022 14:14:05 | 563942          | 00:00:30     | Failed          | No available agents     |
| 01/07/2022 14:10:31 | 6400:2000<2000>      | 01/07/2022 14:11:01 | 964583          | 00:00:30     | Failed          | No available agents     |
| 01/07/2022 14:05:58 | 6400:2000<2000>      | 01/07/2022 14:06:28 | 85643           | 00:00:30     | Failed          | No available agents     |
| 01/07/2022 14:02:11 | 6400:2000<2000>      | 01/07/2022 14:02:41 | 695423          | 00:00:30     | Failed          | No available agents     |
| 01/07/2022 13:59:38 | 6400:2000<2000>      | 01/07/2022 14:00:19 | 85689           | 00:00:41     | Failed          | No available agents     |
| 01/07/2022 13:56:23 | 6400:2000<2000>      | 01/07/2022 13:56:57 | 965482          | 00:00:34     | Failed          | No available agents     |
| 01/07/2022 13:55:27 | 6400:2000<2000>      | 01/07/2022 13:55:55 |                 | 00:00:28     | Failed          | Invalid callback number |
| Total               |                      |                     | 15              | 00:19:40     |                 |                         |

Report details

The key metrics for Queue Callback Activity report is shown below.

| Metric          | Description                                                                                     |
|-----------------|-------------------------------------------------------------------------------------------------|
| Time            | A unique ID for the call.                                                                       |
| Call From       | When the call was received                                                                      |
| Callback Time   | The number and the name of the caller.                                                          |
| Callback Number | The queue that received the call.                                                               |
| Waiting Time    | The agent who answered the call.<br>Note: if the call was not answered, None is displayed.      |
| Callback Result | Call status.                                                                                    |
| Failed Reason   | For answered calls, this indicates the time between the call started and the call was answered. |

# Satisfaction Survey Report

Satisfaction Survey report provides a quick overview of the key pressed collected from callers for a queue and its agents. This topic introduces how to access the report and explains the key metrics in detail.

Access Satisfaction Survey report

Log in to PBX web portal, go to Reports and Recordings > Call Reports. In the Report Type drop-down list, select Satisfaction Survey.

| Call Reports         | Scheduled Reports | Download |  |  |  |  |
|----------------------|-------------------|----------|--|--|--|--|
| Report Type          |                   |          |  |  |  |  |
| Satisfaction Surve   | ey                | ~        |  |  |  |  |
| Queue Performan      | ce Activity       |          |  |  |  |  |
| Queue Callback S     | ummary            |          |  |  |  |  |
| Queue Callback A     | ctivity           |          |  |  |  |  |
| Satisfaction Surv    | еу                |          |  |  |  |  |
| Satisfaction Surv    | ey Details        |          |  |  |  |  |
| Agent Login Activity |                   |          |  |  |  |  |
| Agent Pause Activity |                   |          |  |  |  |  |
| Agent Missed Ca      | l Activity        |          |  |  |  |  |

Filter data by system time and queue.

| Report Type                | Time                                      |   | Queue       |
|----------------------------|-------------------------------------------|---|-------------|
| Satisfaction Survey $\lor$ | 11/01/2022 00:00:00 ~ 11/01/2022 23:59:59 | Ë | 6400-6400 🗸 |
|                            |                                           |   |             |

### A report that meets the filter criteria is displayed on the page, as shown below.

| Queue               | KEY:2 (-1 Points) | KEY:4 (1 Points) | KEY:6 (3 Points) | KEY:8 (5 Points) | Total KEY | Total Points | Average Points |
|---------------------|-------------------|------------------|------------------|------------------|-----------|--------------|----------------|
| 6400-6400           | 1                 | 1                | 1                | 1                | 4         | 8            | 2              |
| 2000-Leo Ball       | 0                 | 0                | 0                | 1                | 1         | 5            | 5              |
| 2006-Naomi Nichols  | 0                 | 1                | 1                | 0                | 2         | 4            | 2              |
| 2007-Ashley Gardner | 1                 | 0                | 0                | 0                | 1         | -1           | -1             |

### Report details

The key metrics for Satisfaction Survey report is shown below.

| Metric                                   | Description                                                                                                    |
|------------------------------------------|----------------------------------------------------------------------------------------------------|
| KEY: {key_pressed}<br>({numeric} Points) | The key pressed by caller and corresponding score for the key.                                                                      |
| Total KEY                                | The total number of keys that were collected for the queue or an agent.                                                             |
| Total Points                             | The total satisfaction survey scores for the queue or an agent.                                                                     |
|                                          | The average satisfaction survey scores for the queue or an agent.                                                                   |
| Average Points                           | Formula: Total Points / Total KEY, where the calculated average points will be truncated to two decimal places without rounding up. |

# **Satisfaction Survey Details Report**

Satisfaction Survey Details report provides granular insights into customers' feedbacks on each queue call handled by an agent. This topic introduces how to access the report and explains the key metrics in detail.

Access Satisfaction Survey Details report

Log in to PBX web portal, go to Reports and Recordings > Call Reports. In the Report Type drop-down list, select Satisfaction Survey Details.

| Call Reports Scheduled Reports |   |
|--------------------------------|---|
|                                |   |
| Report Type                    |   |
| Satisfaction Survey Details    | ~ |
|                                |   |
| Queue Caliback Summary         |   |
| Queue Callback Activity        |   |
| Satisfaction Survey            |   |
| Satisfaction Survey Details    |   |
| Agent Login Activity           |   |
| Agent Pause Activity           |   |
| Agent Missed Call Activity     |   |
| - · · ·                        |   |

Filter data by system time, queue, or agent(s).

| Report Type                 | Time                                        | Queue            | Agent |
|-----------------------------|---------------------------------------------|------------------|-------|
| Satisfaction Survey Details | 11/01/2022 00:00:00 ~ 11/01/2022 23:59:59 📋 | 6400-6400 $\vee$ | V     |

A report that meets the filter criteria is displayed on the page, as shown below.

| Agent               | Time                | Call From  | Кеу | Points |
|---------------------|---------------------|------------|-----|--------|
| 2006-Naomi Nicholas | 11/01/2022 10:57:00 | 9729144899 | 6   | 3      |
| 2007-Ashley Gardner | 11/01/2022 10:55:47 | 9727257999 | 2   | -1     |
| 2000-Leo Ball       | 11/01/2022 10:53:35 | 505525301  | 8   | 5      |
| 2006-Naomi Nicholas | 11/01/2022 10:51:05 | 505525301  | 4   | 1      |

Report details The key metrics for Satisfaction Survey Details report is shown below.

| Metric    | Description                                                  |
|-----------|--------------------------------------------------------------|
| Time      | The time that the caller called to the queue.                |
| Call From | The caller's caller ID.                                      |
| Кеу       | The key that the caller pressed to rate the agent's service. |
| Points    | The score for the key pressed.                               |

# Agent Performance Reports

# Agent Login Activity Report

Agent Login Activity report provides a quick overview of the login and logout activities of queue agents. This topic introduces how to access the report and explains the key metrics in detail.

Access Agent Login Activity report

Log in to PBX web portal, go to Reports and Recordings > Call Reports. In the Report Type drop-down list, select Agent Login Activity.

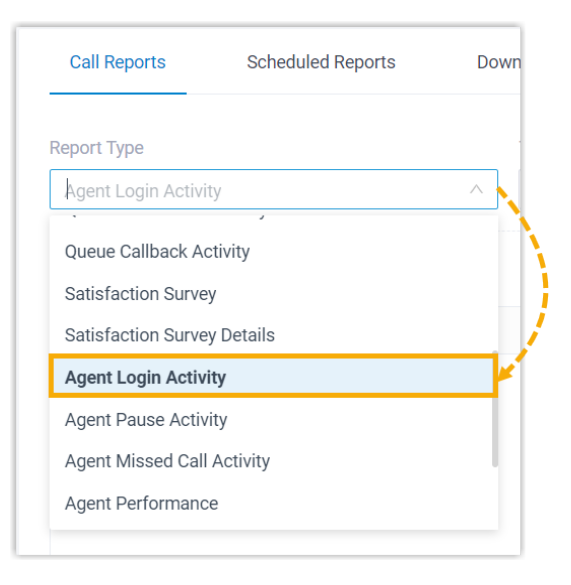

Filter data by system time, queue, or agent(s).

| Call Reports         | Scheduled Reports | Download Scheduled Reports     | Rate             |              |       |        |
|----------------------|-------------------|--------------------------------|------------------|--------------|-------|--------|
| Report Type          |                   | Time                           |                  | Queue        | Agent |        |
| Agent Login Activity |                   | 12/30/2023 00:00:00 ~ 12/30/20 | )23 23:59:59 🛛 🖂 | 6401-Support | × I   | $\sim$ |

A report that meets the filter criteria is displayed below.

| Agent             | Logged In           | Logged Out          | Total Login Time |
|-------------------|---------------------|---------------------|------------------|
| 2000-Leo Ball     | 12/30/2023 10:18:39 | 12/30/2023 10:18:51 | 00:00:12         |
|                   | 12/30/2023 10:22:10 | 12/30/2023 10:26:49 | 00:04:39         |
| Total             |                     |                     | 00:04:51         |
| 2001-Phillip Huff | 12/30/2023 10:19:16 | 12/30/2023 10:26:43 | 00:07:27         |
| Total             |                     |                     | 00:07:27         |

### Report details

The key metrics for Agent Login Activity report is shown below.

| Metric           | Description                                                  |
|------------------|--------------------------------------------------------------|
| Logged In        | The date and time that the agent logged in to the queue.     |
| Logged Out       | The date and time that the agent logged out of the queue.    |
| Total Login Time | The elapsed time between the login time and the logout time. |

# Agent Pause Activity Report

Agent Pause Activity report provides a quick overview of the pause and unpause activities of queue agents. This topic introduces how to access the report and explains the key metrics in detail.

Access Agent Pause Activity report Log in to PBX web portal, go to Reports and Recordings > Call Reports. In the Report Type drop-down list, select Agent Pause Activity.

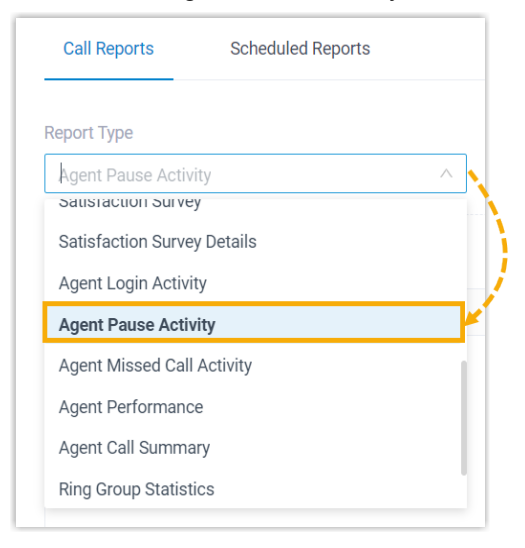

Filter data by system time, queue, agent(s), or pause reason(s).

| Agent Pause Activity 🗸 12/27/2023 00:00 00 ~ 12/27/2023 23:59.59 📋 6400-Pre-Sales 🗸 | Report Type                 | Time                                        | Queue            | Agent | Pause Reason |
|-------------------------------------------------------------------------------------|-----------------------------|---------------------------------------------|------------------|-------|--------------|
|                                                                                     | Agent Pause Activity $\vee$ | 12/27/2023 00:00:00 ~ 12/27/2023 23:59:59 📋 | 6400-Pre-Sales V | V     | × .          |

A report that meets the filter criteria is displayed below.

| Agent             | Pause               | Pause Reason | Unpause             | Total Pause Time | Total Pauses |
|-------------------|---------------------|--------------|---------------------|------------------|--------------|
| 2005-Kristin Hale | 12/27/2023 17:14:11 | -            | 12/27/2023 17:14:15 | 00:00:04         | 1            |
|                   | 12/27/2023 17:14:19 | Break        | 12/27/2023 17:14:41 | 00:00:22         | 1            |
|                   | 12/27/2023 17:17:04 | Lunch        | Change Pause Reason | 00:00:07         |              |
|                   | 12/27/2023 17:17:11 | Break        | 12/27/2023 17:17:21 | 00:00:10         | 1            |
| Total             |                     |              |                     | 00:00:43         | 3            |

### Report details

The key metrics for Agent Pause Activity report is shown below.

| Metric           | Description                                                                                                    |
|------------------|----------------------------------------------------------------------------------------------------|
| Pause            | The date and time that the agent switched status to Pause.                                                                     |
| Pause Reason     | The reason why the agent switched status to Pause.                                                                             |
| Unpause          | Indicate that the pause reason was changed; or display the date and time that the agent switched status to Unpause.            |
| Total Pause Time | The elapsed time between switching to the current pause status and changing to another status (unpause or other pause reason). |
| Total Pauses     | The number of times that the agent paused service, excluding changing pause reason.                                            |

# Agent Missed Call Activity Report

Agent Missed Call Activity report provides a quick overview of missed calls associated with individual agents. This topic introduces how to access the report and explains the key metrics in detail.

Access Agent Missed Call Activity report

Log in to PBX web portal, go to Reports and Recordings > Call Reports. In the Report Type drop-down list, select Agent Missed Call Activity.

| Call Reports        | Scheduled Reports |     |
|---------------------|-------------------|-----|
| eport Type          |                   |     |
| Agent Missed Call   | Activity          | ~ 🔨 |
| Saustaction Surve   | у                 |     |
| Satisfaction Surve  | y Details         |     |
| Agent Login Activit | ty                |     |
| Agent Pause Activ   | ity               |     |
| Agent Missed Call   | Activity          |     |
| Agent Performanc    | е                 |     |
| Agent Call Summa    | ry                |     |
| Ring Group Statisti | ics               |     |
|                     |                   |     |

Filter data by system time, queue, or agent(s).

| Call Reports Scheduled Reports | Download Scheduled Reports Rate             |                |       |
|--------------------------------|---------------------------------------------|----------------|-------|
| Report Type                    | Time                                        | Queue          | Agent |
| Agent Missed Call Activity     | ✓ 12/27/2023 00:00:00 ~ 12/27/2023 23:59:59 | 6401-Support V | V     |

A report that meets the filter criteria is displayed on the page, as shown below.

| Agent             | Time                | Waiting Time | Call From   | Polling Attempts | Queue Status | Calls |
|-------------------|---------------------|--------------|-------------|------------------|--------------|-------|
| 2000-Leo Ball     | 12/27/2023 13:11:44 | 00:00:02     | 15880123456 | 1                | Answered     | 1     |
|                   | 12/27/2023 13:10:14 | 00:00:07     | 13512345678 | 1                | Answered     | 1     |
|                   | 12/27/2023 13:08:38 | 00:00:09     | 18509876554 | 1                | Answered     | 1     |
|                   | 12/27/2023 13:05:52 | 00:00:15     | 15898705642 | 1                | Answered     | 1     |
| Total             |                     | 00:00:33     |             | 4                |              | 4     |
| 2001-Phillip Huff | 12/27/2023 13:11:44 | 00:00:02     | 15880123456 | 1                | Answered     | 1     |
|                   | 12/27/2023 13:10:14 | 00:00:07     | 15880123456 | 1                | Answered     | 1     |
| Total             |                     | 00:00:09     |             | 2                |              | 2     |

### Report details

We take the above report as an example to introduce the key metrics for Agent Missed Call Activity report.

| Metric           | Description                                                                                                    |
|------------------|----------------------------------------------------------------------------------------------------|
| Time             | The date and time that the caller called to the queue.                                                                        |
| Waiting Time     | The amount of time that the caller waited before being answered or timeout.                                                   |
| Call From        | The caller's caller ID.                                                                                                    |
| Polling Attempts | The number of polling attempts to call the agent.                                                                             |
| Queue Status     | <ul> <li>Whether the missed call was answered by other agents in the queue.</li> <li>Answered</li> <li>No Answered</li> </ul> |
| Count            | Indicate that this is a missed call, and the value is fixed at 1.                                                             |

# Agent Performance Report

Agent Performance report provides a quick overview of the performance of individual agents and the associated call queue, as well as granular insights into agent calls. This topic introduces how to access the report and explains the key metrics in detail.

Access Agent Performance report

Log in to PBX web portal, go to Reports and Recordings > Call Reports. In the Report Type drop-down list, select Agent Performance.

| eport Type         |                  |   |
|--------------------|------------------|---|
| Agent Performanc   | ce               | ~ |
|                    |                  |   |
| Agent Pause Activ  | vity             |   |
| Agent Missed Call  | l Activity       |   |
| Agent Performan    | ce               |   |
| Agent Call Summa   | ary              |   |
| Ring Group Statist | tics             |   |
| Extension Call Acc | counting         |   |
| Extension Coll Act | counting Dotails |   |

Filter data by system time, queue, agent(s), or call abandonment time.

| Note:                                                                                                    |
|----------------------------------------------------------------------------------------------------|
| To filter out abandoned short calls, specify the ring duration in the <b>Exclude Calls</b><br><b>Abandoned within X's</b> field. Calls abandoned within this time frame will NOT be<br>included in the report. |
|                                                                                                    |

| Call Reports      | Scheduled Reports | Download Scheduled Reports    | Rate                   |          |       |                                   |
|-------------------|-------------------|-------------------------------|------------------------|----------|-------|-----------------------------------|
| Report Type       |                   | Time                          | Queue                  |          | Agent | Exclude Calls Abandoned within Xs |
| Agent Performance |                   | 12/27/2023 00:00:00 ~ 12/27/2 | 2023 23:59:59 📋 6401-5 | upport v | V     | 5                                 |

A report that meets the filter criteria is displayed on the page, as shown below.

|   | Queue                         | Total Calls          | Answered                   | Missed | Abandoned | AVG V    | Vaiting Time (Answered Calls) | AVG Wa               | AVG Waiting Time (All Calls) |                      | Average Talking Time |       | Missed Rate |
|---|-------------------------------|----------------------|----------------------------|--------|-----------|----------|-------------------------------|----------------------|------------------------------|----------------------|----------------------|-------|-------------|
| ~ | Support                       | 5                    | 4                          | 0      | 1         | 00:00    | 08                            | 00:00:08             |                              | 00:00:15             | 00:00:58             |       | 0%          |
|   | Agent                         |                      | Total Rings                |        | Answered  |          | Missed                        | Average Waiting Time | Max Waiting Time             | Average Talking Time | Total Talking Time   | Misse | d Rate      |
|   | 2000-Leo Ball                 |                      | 00-Leo Ball 4 0 4 00:00:00 |        | 00:00:00  | 00:00:00 | 00:00:00                      | 00:00:00             | 100%                         |                      |                      |       |             |
|   | <table-cell> 200</table-cell> | 1-Phillip Huff       | 4 2                        |        | 2         | 2        |                               | 00:00:12             | :00:12 00:00:16              | 00:00:57             | 00:01:54             | 50%   |             |
|   | <table-cell> 200</table-cell> | 2002-Terrell Smith 1 |                            |        | 1         |          | 0                             | 00:00:02             | 00:00:02                     | 00:01:03             | 00:01:03             | 0%    |             |
|   | R 200                         | 4-Troy Daniel        | 1                          |        | 1         |          | 0                             | 00:00:07             | 00:00:07                     | 00:00:54             | 00:00:54             | 0%    |             |
|   |                               |                      |                            |        |           |          |                               |                      |                              |                      |                      |       |             |

### Report details

We take the above report as an example to introduce the key metrics for Agent Performance report.

# Metrics for queue

|   | Queue   | Total Calls | Answered | Missed | Abandoned | AVG Waiting Time (Answered Calls) | AVG Waiting Time (All Calls) | Max Waiting Time | Average Talking Time | Missed Rate |
|---|---------|-------------|----------|--------|-----------|-----------------------------------|------------------------------|------------------|----------------------|-------------|
| 3 | Support | 5           | 4        | 0      | 1         | 00:00:08                          | 00:00:08                     | 00:00:15         | 00:00:58             | 0%          |

| Metric               | Description                                                                                                    |
|----------------------|----------------------------------------------------------------------------------------------------|
| Total Calls          | The total number of calls that the queue received.                                                                                                    |
| Answered             | The total number of calls that the queue answered.                                                                                                    |
| Missed               | The total number of calls that the queue missed.                                                                                                    |
|                      | Note:<br>A missed queue call includes, but is not limited to, the following scenarios:<br>A call exits the queue when the number of<br>Maximum Callers is reached.<br>A call exits the queue when the Maximum Waiting Time is reached.<br>A call is assigned to another queue or extension by queue manager.<br>A caller presses a key to exit the queue and be routed to another<br>destination. |
| Abandoned            | The total number of calls that the callers abandoned.                                                                                                    |
| AVG Waiting Time     | The average amount of time that the answered calls had been waiting in the queue                                                                                                    |
| (Answered Calls)     | before being answered by agents.                                                                                                    |
|                      | Formula: (Total Ring Duration of Answered Calls + Retry Interval) / Total Answered Calls                                                                                                    |
| AVG Waiting Time     | The average amount of time that all inbound calls had been waiting in the queue,                                                                                                    |
| (All Calls)          | regardless of whether they were answered or not.                                                                                                    |
|                      | Formula: (Total Ring Duration + Retry Interval) / Total Calls                                                                                                    |
| Max Waiting Time     | The longest time a caller waited in the queue.                                                                                                    |
| Average Talking Time | The average amount of time that agents spent talking to callers.<br>Formula: Total Talking Time / Total Answered Calls                                                                                                    |
| Missed Rate          | The percentage of missed calls in relation to the total received calls.<br>Formula: (Total Missed Calls / Total Calls) * 100%                                                                                                    |

# Metrics for agents

|             | Queue                        | Total Calls      | Answered | Missed | Abandoned | AVG Wai  | iting Time (Answered Calls | ) AVG Wait           | ing Time (All Calls) | Max Waiting Time     | Average Talking Time | Missed Rate |
|-------------|------------------------------|------------------|----------|--------|-----------|----------|----------------------------|----------------------|----------------------|----------------------|----------------------|-------------|
| <u>r-</u> - | Support                      | 5                | 4        | 0      | 1         | 00:00:08 |                            | 00:00:08             |                      | 00:00:15             | 00:00:58             | 0%          |
|             | Ag                           | ent              | Total R  | ings   | Answered  |          | Missed                     | Average Waiting Time | Max Waiting Time     | Average Talking Time | Total Talking Time   | Missed Rate |
|             | 20                           | 00-Leo Ball      | 4        |        | 0         |          | 4                          | 00:00:00             | 00:00:00             | 00:00:00             | 00:00:00             | 100%        |
|             | R 20                         | 01-Phillip Huff  | 4        |        | 2         |          | 2                          | 00:00:12             | 00:00:16             | 00:00:57             | 00:01:54             | 50%         |
| L-+         | <table-cell> 20</table-cell> | 02-Terrell Smith | 1        |        | 1         |          | 0                          | 00:00:02             | 00:00:02             | 00:01:03             | 00:01:03             | 0%          |
|             | 20                           | 04-Troy Daniel   | 1        |        | 1         |          | 0                          | 00:00:07             | 00:00:07             | 00:00:54             | 00:00:54             | 0%          |

| Metric               | Description                                                                             |
|----------------------|-----------------------------------------------------------------------------------------|
| Total Rings          | The total number of calls that the agent received.                                      |
| _                    | Formula: Answered + Missed                                                              |
| Answered             | The total number of calls that the agent answered.                                      |
| Missed               | The total number of calls that the agent missed.                                        |
|                      | Note:                                                                                   |
|                      | If a call is distributed to an agent multiple times, the number of missed calls will be |
|                      | cumulated instead of counting only one missed call.                                     |
| Average Waiting Time | The average amount of time that the answered calls had been waiting in the              |
|                      | queue before being answered by the agent.                                               |
|                      | Formula: Total Ring Duration of Answered Calls / Answered                               |
| Max Waiting Time     | The longest waiting time of the answered calls.                                         |
| Average Talking Time | The average amount of time that the agent spent talking to callers.                     |
|                      | Formula: Total Talk Duration / Answered                                                 |
| Total Talking Time   | The total amount of time that the agent spent talking to callers.                       |
| Missed Rate          | The percentage of missed calls in relation to the total received calls.                 |
|                      | Formula: (Missed / Total Rings) * 100%                                                  |

# Metrics for agent call logs

| oort Type        | Time                      |                     | Queue                  |          |               |                                 | Exclude Calls Aba | Abandoned within Xs  |              |
|------------------|---------------------------|---------------------|------------------------|----------|---------------|---------------------------------|-------------------|----------------------|--------------|
| gent Performance | 2001-Phillip Huff Details |                     |                        |          |               |                                 | ×                 | 5                    |              |
| Download O F     | ID                        | Time                | Call From              | Status   | Ring Duration | Reason                          |                   |                      |              |
| Queue            | 2023122713114407444       | 12/27/2023 13:11:44 | Terrell Smith<15880123 | Missed   | 00:00:02      | Agent Missed/Queue Answered     | Time              | Average Talking Ti   | me Missed Ra |
| ✓ Support        | 20231227131015FD39B       | 12/27/2023 13:10:14 | Terrell Smith<15880123 | Missed   | 00:00:07      | Agent Missed/Queue Answered     |                   | 00:00:58             | 0%           |
| Ag               | 20231227130839F4B31       | 12/27/2023 13:08:38 | Terrell Smith<15880123 | Answered | 00:00:09      | Terrell Smith<15880123456> hung | ng Tim            | e Total Talking Time | Missed Rate  |
|                  | 20231227130745FCE1D       | 12/27/2023 13:07:44 | Terrell Smith<15880123 | Missed   | 00:00:09      | Agent Missed/Queue No Answered  |                   |                      |              |
| <b>L</b> 20      | 20231227130553D15DE       | 12/27/2023 13:05:52 | Terrell Smith<15880123 | Answered | 00:00:16      | Terrell Smith<15880123456> hung |                   | 00:00:00             | 100%         |
| 20               |                           |                     |                        |          | Total :       | 5 < 1 > 10 / page <             |                   | 00:01:54             | 50%          |
| <b>R</b> 20      |                           |                     |                        |          |               |                                 |                   | 00:01:03             | 0%           |
| E 20             |                           |                     |                        |          |               | ~ o                             | к                 | 00-00-54             |              |

| Metric           | Description                                                                  |
|------------------|------------------------------------------------------------------------------|
| ID               | A unique ID for the call.                                                    |
| Time             | When the call was received.                                                  |
| Call From        | The number and the name of the caller.                                       |
| Status           | Call status for the agent.                                                   |
|                  | Answered                                                                     |
|                  | Missed                                                                       |
| Ring Duration    | For answered calls, this indicates the time between the call                 |
|                  | started and the call answered.                                               |
|                  | For missed or abandoned calls, this indicates the time                       |
|                  | between the call started and the call disconnected.                          |
| Talk Duration    | The time between the call answered and the call ended.                       |
| Polling Attempts | The number of polling attempts to call the agent.                            |
| Reason           | The reason why the call was not answered by the agent or why the call ended. |

# **Agent Call Summary Report**

Agent Call Summary report provides a quick overview of the internal calls and inbound calls received by queue agents, as well as the outbound calls that were made by queue agents. This topic introduces how to access the report and explains the key metrics in detail.

Access Agent Call Summary report Log in to PBX web portal, go to Reports and Recordings > Call Reports. In the Report Type drop-down list, select Agent Call Summary.

| Call Reports        | Scheduled Reports |   |
|---------------------|-------------------|---|
| eport Type          |                   |   |
| Agent Call Summa    | 'Y                | ^ |
| Agent Login Activit | у                 |   |
| Agent Pause Activi  | ty                |   |
| Agent Missed Call   | Activity          |   |
| Agent Performance   | 2                 |   |
| Agent Call Summa    | ry                |   |
| Ring Group Statisti | CS                |   |
| Extension Call Acc  | ounting           | - |
|                     |                   |   |

Filter data by system time, queue, or agent(s).

A report that meets the filter criteria is displayed on the page, as shown below.

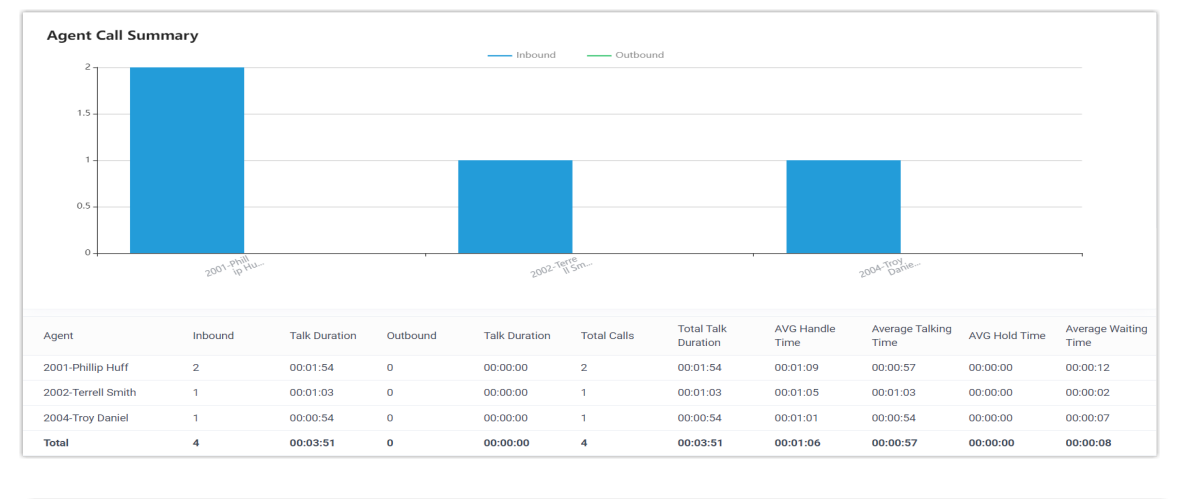

| Call Reports Scheduled Reports | Download Scheduled Reports Rate             |                |        |
|--------------------------------|---------------------------------------------|----------------|--------|
| Report Type                    | Time                                        | Queue          | Agent  |
| Agent Call Summary $\vee$      | 12/27/2023 00:00:00 ~ 12/27/2023 23:59:59 🗎 | 6401-Support V | $\vee$ |

Report details The key metrics for Agent Call Summary report is shown below.

| Metric               | Description                                                                                                    |
|----------------------|----------------------------------------------------------------------------------------------------|
| Inbound              | The number of internal calls and inbound calls that the agent received.                                                                                                    |
| Talk Duration        | The amount of time that the agent spent in internal calls and inbound calls.                                                                                                    |
| Outbound             | The number of outbound calls that the agent made.                                                                                                    |
| Talk Duration        | The amount of time that the agent spent in outbound calls.                                                                                                    |
| Total calls          | The total number of internal calls, inbound calls, and outbound calls handled by the agent.                                                                                                    |
| Total Talk Duration  | The total amount of time that the agent spent in internal calls, inbound calls, and outbound calls.                                                                                                   |
| AVG Handle Time      | The average amount of time that the agent spent in handling the answered calls.<br>Formula: (Total Ring Duration of Answered Calls + Total Talk Duration of Answered Calls)<br>/ Total Answered Calls |
| Average Talking Time | The average amount of time that the agent spent in internal calls, inbound calls, and outbound calls.                                                                                                 |
| AVG Hold Time        | The average amount of time that calls were held                                                                                                    |
|                      | Formula: Total Hold Duration / Total Answered Calls                                                                                                    |
| Average Waiting      | The average amount of time that the answered calls had been waiting in the                                                                                                    |
| Time                 | queue before being answered by the agent.                                                                                                    |
|                      | Formula: Total Ring Duration of Answered Calls / Total Answered Calls                                                                                                    |